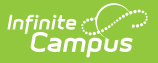

## **CALPADS Postsecondary Status Summary (PSTS)**

Last Modified on 10/21/2024 8:20 am CDT

Report Logic | Validate PSTS Data | Report Editor | Generate the Extract | Report Layout

Tool Search: CALPADS Postsecondary Status Summary

The CALPADS Postsecondary Status Summary allows districts to submit data about student employment and.or educational status the year after completing secondary education (graduates from the prior academic year). This information is collected for any student who was part of and completed a CTE Program or was participating in the California Partnership Academy Program (State Code 113).

| CALPADS Postsecondary Status Summary 🌣                                                                                                    | Reporting > CA State Repo                                                                                                    | orting > CALPADS Postsecondary Status Summar |
|----------------------------------------------------------------------------------------------------|----------------------------------------------------------------------------------------------------|----------------------------------------------|
| CALPADS Postsecondary Status Summary                                                                                                    |                                                                                                    |                                              |
| The Postsecondary Status file is used to submit data about employment and educational status after comp<br>academic year. This information is collected for any students who: were part of a CTE program and compl<br>Partnership Academy Program (state code 113).<br>Report needs to be run in the previous year calendar. Ex. To submit records for the 19-20 year, report nee<br>Students who have ended enrollments and were completors of CTE programs or be assigned to a program                                                                                                    | eting secondary education in the prior<br>eted it or were participating in the California<br>ds to be run in the 18-19 calendars.<br>n with state code 113.                                                                                                    |                                              |
| Transaction Add/Update  Type Format State Format(Caret Delimited)  Ad Hoc Filter Generate Report Submit to Batch                                                                                                    | Select Calendar<br>Which calendar would you like to include in<br>the report?<br>active year<br>ist by school<br>ist by year<br>23-24<br>23-24 Adrich Elementary<br>23-24 Adrich Elementary<br>23-24 Adrich Elementary<br>23-24 Chowen Middle<br>23-24 DrewMiddle<br>23-24 DrewMiddle<br>23-24 Franklin High<br>23-24 Franklin High |                                              |
| Refresh       Show top       50 <ul> <li>tasks submitted between</li> <li>06/25/2024</li> <li>and</li> <li>07/02/2024</li> <li>Batch Queue List</li> <li>Queued Time</li> <li>Report Title</li> <li>Status</li> <li>Download</li> <li>Download</li> <li>Download</li> <li>Status</li> <li>Download</li> <li>Status</li> <li>Download</li> <li>Status</li> <li>Status</li> <li>S</li></ul> | _                                                                                                    |                                              |
| CLAPDS Postsecondar                                                                                                    | y Status Summary Extr                                                                                                    | act                                          |

## **Report Logic**

Students are included in the report when:

- The student is no longer an active student, meaning the student's enrollment record for the selected calendar has an End Date and an Enrollment Status indicating no longer a student.
- The student's Enrollment End Status for the reporting year is one of the following:
   100

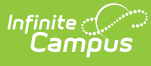

- 120
- 250
- 320
- 330
- 360
- The student was part of a CTE Program OR was assigned a Program/Flag with a State Code of 113 Educational Options: CA Partnership Academy.
- The student's CTE record has a Pathway Completion Date.
- The student must have a value in the Postsecondary Status Code in the State Reporting Graduation Fields editor. One record report for each Postsecondary Status Code assigned to the student.

## Validate PSTS Data

Use the Data Validation Report to correct any student data prior to the submitting the CALPADS file to the state. Validation Groups and Validation Rules are provided by Infinite Campus for a specific CALPADS extract (listed below). These groups are used to return certain rules assigned to each group.

- CALPADS SSID Enrollment
- CALPADS Student
   Information
- CALPADS Student
   Programs
- CALPADS Student English
   Language Acquisition
- CALPADS Student
   Discipline
  - Student Incident File
  - Student Incident Result File
  - Student Offense File
- Modifications to the Validation Rules and Validation Groups can be made if your district has purchased the Campus Analytics Suite; otherwise, they are read-only.

Users can select the **Missing or Incorrect Data** Validation Group, which returns any missing or incorrect data that is reported in the CALPADS Extract, like a missing enrollment exit reason or an incorrect date, for example.

Note that examples refer to CALPADS SENR.

- CALPADS Staff Demographics
- CALPADS Staff Assignments
- CALPADS Course Section
- CALPADS Student Course Section
- CALPADS Work-Based Learning
- CALPADS Postsecondary Status Summary

| Infinite                                                                                                    |                                                                                                    |                                                                                                    |
|----------------------------------------------------------------------------------------------------|----------------------------------------------------------------------------------------------------|----------------------------------------------------------------------------------------------------|
| Campos<br>Data Validation Report ☆                                                                                              |                                                                                                    |                                                                                                    |
| porting > Data Validation > Data Validation Report                                                                              |                                                                                                    |                                                                                                    |
| Instructions                                                                                                    |                                                                                                    |                                                                                                    |
| The Data Validation Report returns results from<br>Rule is used its Total population will be returned<br>State Dataset via DIS. | the Data Validation Group selected. The Summary section includ<br>along with the Rate of the primary Rule compared against the B | des the number of occurrences for each Data Validation Rule; if a Baselin<br>aseline Rule. State Owned Data Validation Groups can be run against th |
| Report Options                                                                                                    |                                                                                                    |                                                                                                    |
| Data Validation Group *                                                                                                    |                                                                                                    |                                                                                                    |
| SENR - Missing/Incorrect 🔻                                                                                                    |                                                                                                    |                                                                                                    |
| Data Validation Group Description<br>This group shows Missing/Incorrect Data in the                                             | SENR .                                                                                                    |                                                                                                    |
| Report Data Source                                                                                                    |                                                                                                    |                                                                                                    |
| O Local Dataset                                                                                                    |                                                                                                    |                                                                                                    |
| 🔵 State Dataset 💷                                                                                                    |                                                                                                    |                                                                                                    |
| Output Options                                                                                                    |                                                                                                    |                                                                                                    |
| Report Processing                                                                                                    | Format Type                                                                                                    |                                                                                                    |
| O Generate Now                                                                                                    | O HTML                                                                                                    |                                                                                                    |
| Submit to Batch Queue                                                                                                    | CSV                                                                                                    |                                                                                                    |
| Batch Queue List                                                                                                    |                                                                                                    |                                                                                                    |
| Start Date End Date                                                                                                    |                                                                                                    |                                                                                                    |
| mo./day/yr.                                                                                                    |                                                                                                    |                                                                                                    |
| Report Title                                                                                                    | Queued Time ↓                                                                                                    | Status                                                                                                    |
|                                                                                                    | No records available.                                                                                                    |                                                                                                    |
|                                                                                                    |                                                                                                    |                                                                                                    |
| Generate Reset                                                                                                    |                                                                                                    |                                                                                                    |
|                                                                                                    |                                                                                                    |                                                                                                    |
|                                                                                                    |                                                                                                    |                                                                                                    |

Infinite Campus

The report first lists a Summary of the issues found and the total number of occurrences.

| District:<br>Time: Wed Sep 01 08:36:36 CDT 2021<br>Preview: Results limited to 100 records per Rule | S        | ENR - Missing/ | Incorrect Data | Infinite<br>Campus |
|----------------------------------------------------------------------------------------------------|----------|----------------|----------------|--------------------|
| Summary                                                                                             |          |                |                |                    |
| ule                                                                                                 | Severity | Occurrences    |                |                    |
| SENR0013 (via Stored Proc)                                                                          | Warning  | 1              |                |                    |
| SENR0013 - Enrollment Start Date before Birth Date (via<br>Stored Proc)                             | Warning  | 1              |                |                    |
| SENR0014 (via Stored Proc)                                                                          | Warning  | 0              |                |                    |
| SENR0014 - Enrollment Start Date Greater than Current Date<br>plus 6 months (via Stored Proc)       | Warning  | 0              |                |                    |
| SENR0015 (via Stored Proc)                                                                          | Warning  | 1              |                |                    |
| ENR0015 - Missing Exit Date (via Stored Proc)                                                       | Warning  | 1              |                |                    |
| ENR0018 (via Stored Proc)                                                                           | Warning  | 1              |                |                    |
| SENR0018 - Invalid exit date for the submitted Exit Reason<br>via Stored Proc)                      | Warning  | 1              |                |                    |
| SENR0019 (via Stored Proc)                                                                          | Warning  | 1              |                |                    |
| SENR0019 - Enrollment Exit Date Greater than Current Date<br>plus 30 days (via Stored Proc)         | Warning  | 1              |                |                    |
| SENR0020 (via Stored Proc)                                                                          | Warning  | 819            |                |                    |

Then, click the Rule in the Summary column (for HTML format), or scroll through the report to see which students meet the criteria of the rule logic.

| IR0                                                                           | 013 (via Stored F                                                                                               | Proc) Back To Summ                                                                                          | ary                           |                    |              |                     |                                                   |                      |              |                        |                                                                 |           |                                   |
|-------------------------------------------------------------------------------|----------------------------------------------------------------------------------------------------|----------------------------------------------------------------------------------------------------|-------------------------------|--------------------|--------------|---------------------|---------------------------------------------------|----------------------|--------------|------------------------|-----------------------------------------------------------------|-----------|-----------------------------------|
| cordType ¢<br>NR0013                                                          | yearID  schoolCalendar 2020-2021 20-21 High School                                                              | startDate \$                                                                                                | endDate 💠                     | noshow \$<br>false | endStatus 🔅  | ssid ¢<br>123456789 | localStudentID ¢<br>123456                        | firstName ¢<br>John  | middleName 🌢 | lastName ¢<br>Student  | gender ¢                                                        | suffix \$ | birthDate ¢                       |
|                                                                               |                                                                                                    |                                                                                                    |                               |                    |              |                     |                                                   |                      |              |                        |                                                                 |           |                                   |
| ENR0                                                                          | 013 - Enrollment                                                                                                | Start Date                                                                                                  | pefore I                      | Birth D            | ate (via     | Stored              | Proc)                                             | To Summary           |              |                        |                                                                 |           |                                   |
| recordType ¢<br>SENR0013                                                      | yearID ()         schoolCalendar           2020-2021         20-21 High School                                  | startDate ¢ 2020-12-28 00:00:00.0                                                                           | endDate 💠                     | noshow \$<br>false | endStatus \$ | ssid \$             | localStudentID \$ 123456                          | firstName \$<br>John | middleName 🛊 | lastName \$<br>Student | gender ¢<br>M                                                   | suffix \$ | birthDate ¢ 2020-12-29 00:00:00.0 |
|                                                                               |                                                                                                    |                                                                                                    |                               |                    |              |                     |                                                   |                      |              |                        |                                                                 |           |                                   |
|                                                                               |                                                                                                    |                                                                                                    |                               |                    |              |                     |                                                   |                      |              |                        |                                                                 |           |                                   |
| ENR0                                                                          | 014 (via Stored F                                                                                               | Proc) Back To Summ                                                                                          | <u>ıry</u>                    |                    |              |                     |                                                   |                      |              |                        |                                                                 |           |                                   |
| SENRO                                                                         | 014 (via Stored F                                                                                               | Proc) Back To Summ                                                                                          | <u>Iry</u>                    |                    |              |                     | _                                                 |                      |              |                        |                                                                 |           | ¢                                 |
|                                                                               | 014 (via Stored F<br>014 - Enrollment                                                                           | Proc) <u>Back To Summ</u><br>Start Date (                                                                   | III<br>Greater                | than (             | Current      | Date pl             | lus 6 mon                                         | ths (via             | Stored P     | Proc) Back             | o Summary                                                       |           | ¢                                 |
| SENRO<br>No results<br>SENRO<br>No results                                    | 014 (via Stored F<br>014 - Enrollment                                                                           | Proc) Back To Summ<br>Start Date (                                                                          | ≖x<br>Greater                 | than C             | Current      | Date pl             | lus 6 mon                                         | ths (via             | Stored P     | Proc) Back             | îo Summary                                                      |           | \$                                |
| SENRO<br>No results<br>SENRO<br>No results                                    | 014 (via Stored F<br>014 - Enrollment                                                                           | Proc) <u>Back To Summ</u><br>Start Date (                                                                   | n<br>Greater                  | than (             | Current      | Date pl             | lus 6 mon                                         | ths (via             | Stored P     | Proc) Back             | <u>îo Summary</u>                                               |           | ¢<br>\$                           |
| SENRO<br>No results<br>SENRO<br>No results<br>SENRO                           | 014 (via Stored F<br>014 - Enrollment<br>015 (via Stored F                                                      | Proc) Back To Summ<br>Start Date (<br>Proc) Back To Summ                                                    | Greater                       | than (             | Current      | Date pl             | lus 6 mon                                         | ths (via             | Stored P     | Proc) Back             | To Summary                                                      |           | •                                 |
| SENRO<br>No results<br>SENRO<br>No results<br>SENRO<br>recordType<br>SENRO015 | 014 (via Stored F<br>014 - Enrollment<br>015 (via Stored F<br>vert) e choolCatende<br>200-2021 (20-21 High Scho | Proc) Back To Summ<br>Start Date (<br>Proc) Back To Summ<br>+ StartDate<br>+ StartDate<br>+ 2020-09-01 00.0 | IX<br>Greater<br>IX<br>• endt | Date + no          | Show • en    | Date pl             | <b>us 6 mon</b><br>ssid e tocal<br>234567690 1234 | ths (via             | Stored P     | middleName             | <ul> <li>Summary</li> <li>Iastitian</li> <li>Student</li> </ul> | ne ¢ g    | ender e suffix e                  |

Refer to the tables below, which includes the rule, rule logic and location, for correcting the data.

#### **Missing or Incorrect Data**

The Missing or Incorrect Data Report uses the following rules and logic (open the Click here to Expand section below to see each rule).

Click here to expand...

| Rule   | Issue | Logic | Location |
|--------|-------|-------|----------|
| Number |       |       |          |

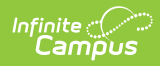

| Rule<br>Number | Issue                                                                | Logic                                                                                                    | Location                                                                         |
|----------------|----------------------------------------------------------------------|----------------------------------------------------------------------------------------------------|----------------------------------------------------------------------------------|
| GERR0001       | A required field<br>for the submitted<br>Records Type is<br>missing. | Indicates at least one of the<br>following is missing:<br>• Record Type Code<br>• Reporting LEA<br>• School of Attendance | District Information > State<br>District Number<br>District.number               |
|                |                                                                      | <ul> <li>Academic Year ID</li> <li>SSID</li> <li>Education Program<br/>Participation Type<br/>Code</li> </ul>             | School Information > State<br>School Number<br>School.stateSchoolNumber          |
|                |                                                                      | Postsecondary Status     Code                                                                                             | School Year Setup > Start<br>Year/End Year                                       |
|                |                                                                      |                                                                                                    | Calendar.schoolYear                                                              |
|                |                                                                      |                                                                                                    | Demographics > Person<br>Identifiers > State ID                                  |
|                |                                                                      |                                                                                                    | Person.stateID                                                                   |
|                |                                                                      |                                                                                                    | Flags                                                                            |
|                |                                                                      |                                                                                                    | Program.code                                                                     |
|                |                                                                      |                                                                                                    | Graduation > State Reporting<br>Graduation Fields ><br>Postsecondary Status Code |
|                |                                                                      |                                                                                                    | Graduation.postSecondaryCode                                                     |

# **Report Editor**

| Field               | Description                                                                                                    |
|---------------------|----------------------------------------------------------------------------------------------------|
| Transaction<br>Type | Indicates the type of transaction that will occur - Add/Update or Delete.                                                                                                    |
| Format              | Determines how the report will generate. Select State Format (Caret Delimited) if submitting records to the state. Other formats available for testing and review purposes are CSV and HTML. |

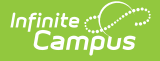

| Field                           | Description                                                                                                    |
|---------------------------------|----------------------------------------------------------------------------------------------------|
| Ad hoc<br>Filter                | Select which students to include in the extract by choosing a filter that was created in the Filter Designer.                                                                                                    |
| Calendar<br>Selection           | Select the calendar of enrollment from which to pull student data. Calendars can be chosen by the active year, by the school name or by the year.                                                                                     |
| Report<br>Generation<br>Options | Choose the Generate Extract to display the results of the chosen items<br>immediately. Choose the Submit to Batch option to generate the report at a<br>specified time. This option is helpful when generating large amounts of data. |

#### **Generate the Extract**

- 1. Select the **Transaction Type** from the dropdown list Add/Update or Delete.
- 2. Select the **Format** of the file.
- 3. Use the **Ad hoc Filter** to select students already included in a filter. This is not required. If not chosen, all students who have the appropriate enrollment start or end status during the entered date range are included.
- 4. Select the **Calendars** to include in the file.
- 5. Click the **Generate Extract** button. Or generate the extract at a specified time using the **Submit to Batch** button. The file appears in a new window in the selected format.

```
        Postsecondary - Notepad

        File
        Edit
        Format
        View
        Help

        PSTS^^0561564^0531509^2018-2019^123456789^^20^N
        PSTS^^0561564^0531509^2018-2019^234567890^20^N
        PSTS^^0561564^0531509^2018-2019^345678901^^20^N

        PSTS^^0561564^0531509^2018-2019^456789012^^20^N
        PSTS^^0561564^0531509^2018-2019^56789012^^20^N
        PSTS^^0561564^0531509^2018-2019^567890123^^20^N

        PSTS^^0561564^0531509^2018-2019^678901234^^20^N
        PSTS^^0561564^0531509^2018-2019^678901234^^20^N
        PSTS^^0561564^0531509^2018-2019^678901234^0^20^N
```

|         |      |           |         | _      |
|---------|------|-----------|---------|--------|
| CALPADS | PSTS | Extract - | - State | Format |

|   | A         | В          | С          | D          | E         | F            | G         | Н          | I.         | J          | К          | L          | М          | Ν        | 0         |
|---|-----------|------------|------------|------------|-----------|--------------|-----------|------------|------------|------------|------------|------------|------------|----------|-----------|
| 1 | RecordTyp | Transactio | LocalRecor | reportingL | SchoolOfA | AcademicYear | SSID      | LocalSpeci | ReportingS | EducationF | Postsecond | CTERelated | dProgramEr | nploymen | Indicator |
| 2 | PSTS      |            |            | 561564     | 531509    | 2018-2019    | 123456789 |            |            | 20         |            | N          |            |          |           |
| 3 | PSTS      |            |            | 561564     | 531509    | 2018-2019    | 234567890 |            |            | 20         |            | N          |            |          |           |
| 4 | PSTS      |            |            | 561564     | 531509    | 2018-2019    | 345678901 |            |            | 20         |            | N          |            |          |           |
| 5 | PSTS      |            |            | 561564     | 531509    | 2018-2019    | 456789012 |            |            | 20         |            | N          |            |          |           |
| 6 | PSTS      |            |            | 561564     | 531509    | 2018-2019    | 567890123 |            |            | 20         |            | N          |            |          |           |
| 7 | PSTS      |            |            | 561564     | 531509    | 2018-2019    | 678901234 |            |            | 20         |            | N          |            |          |           |
| 8 |           |            |            |            |           |              |           |            |            |            |            |            |            |          |           |

CALPADS PSTS Extract - CSV Format

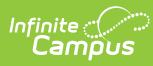

| CALPADS PO | CALPADS Postsecondary Status Records:90 |                                       |              |                                       |                                       |           |                                |                |                 |
|------------|-----------------------------------------|---------------------------------------|--------------|---------------------------------------|---------------------------------------|-----------|--------------------------------|----------------|-----------------|
| RecordType | <b>TransactionType</b>                  | LocalRecordID                         | reportingLEA | SchoolOfAttendance                    | AcademicYear                          | SSID      | LocalSpecialEducationStudentID | ReportingSELPA | EducationProgra |
| PSTS       |                                         |                                       | 0561564      | 0531509                               | 2018-2019                             | 123456789 |                                |                | 20              |
| PSTS       |                                         |                                       | 0561564      | 0531509                               | 2018-2019                             | 234567890 |                                |                | 20              |
| PSTS       |                                         |                                       | 0561564      | 0531509                               | 2018-2019                             | 345678901 |                                |                | 20              |
| PSTS       |                                         |                                       | 0561564      | 0531509                               | 2018-2019                             | 456789012 |                                |                | 20              |
| PSTS       |                                         |                                       | 0561564      | 0531509                               | 2018-2019                             | 567890123 |                                |                | 20              |
| PSTS       |                                         |                                       | 0561564      | 0531509                               | 2018-2019                             | 678901234 |                                |                | 20              |
| _          |                                         | · · · · · · · · · · · · · · · · · · · |              | · · · · · · · · · · · · · · · · · · · | · · · · · · · · · · · · · · · · · · · |           | ſ                              | ,,             |                 |

CALPADS PSTS Extract - HTML Format

# **Report Layout**

| Elements                 | Description                                                                                                    | Location        |
|--------------------------|----------------------------------------------------------------------------------------------------|-----------------|
| Record Type<br>Code      | Type of data record<br>being submitted as<br>chosen on the Extract<br>Editor. Reports as<br><b>PSTS</b> .<br><i>Alphanumeric, 4</i><br><i>characters</i>                                                                                                    | Data not stored |
| Transaction<br>Type Code | Action the state should<br>take with this record as<br>chosen on the Extract<br>Editor. <b>Add/Update</b> is<br>the default.<br>• D = Delete<br>• R = Replace<br>• Blank or no<br>transaction type =<br>Add/Update<br><i>Alphanumeric, 1</i><br><i>character</i> | Data not stored |
| Local Record ID          | N/A                                                                                                    | N/A             |

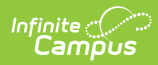

| Elements                                                                                                    | Description                                                                                                    | Location                                                                                                    |
|----------------------------------------------------------------------------------------------------|----------------------------------------------------------------------------------------------------|----------------------------------------------------------------------------------------------------|
| Reporting LEA                                                                                                    | nentsDescriptionorting LEAA unique identifier for<br>the educational service<br>institution responsible<br>for obtaining and<br>maintaining a student's<br>Statewide Student<br>Identifier by way of an<br>enrollment record in | Location         District Information > State District Number         District.number         School Information > School Number         School.number |
| CALPADS.<br>If the reporting calendar<br>is from a School with<br>Type = 15:<br>Independently<br>Reporting Charter, the<br>State School Number<br>reports (not the State<br>District Number).<br>This field reports the<br>Secondary District<br>Number when the<br>reporting calendar has<br>a School Type of 16:<br>Secondary State District<br>Number.<br><i>Numeric, 7 digits</i> | School Information > Type<br>School.type                                                                                                    |                                                                                                    |
|                                                                                                    | a School Type of 16:<br>Secondary State District<br>Number.                                                                                                    |                                                                                                    |

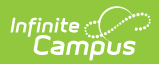

| Elements                    | Description                                                                                                    | Location                                                                                                    |
|-----------------------------|----------------------------------------------------------------------------------------------------|----------------------------------------------------------------------------------------------------|
| School of<br>Attendance     | A unique identifier for<br>the school that delivers<br>a majority of<br>educational instruction<br>and services and is<br>where the student<br>attends. A District-level<br>school entity should use<br>the State District<br>Number for the State<br>School Number.<br>If the CDS Number is<br>populated on the School<br>editor, that value<br>reports.<br><i>Numeric, 7 digits</i> | School Information > State School Number<br>School.stateSchoolNumber<br>School Information > CDS Number<br>school.CDSNumber |
| School of<br>Attendance NPS | Reports the last seven<br>digits of the NPS School<br>Code if available on the<br>student's enrollment<br>record. Otherwise,<br>reports a blank value.<br><i>Numeric, 7 digits</i>                                                                                                    | Enrollment > NPS School Code<br>Enrollment.npsSchool                                                                        |
| Academic Year<br>ID         | A unique identifier<br>assigned to a specific<br>Academic Year. An<br>Academic Year is the<br>period during which<br>school is in regular<br>session and provides a<br>required number of<br>days of instruction.<br>A value of 2019-2020<br>reports for an<br>enrollment record in the<br>2018-2019 school year.<br><i>Date field, 9 characters</i><br><i>(CCYY-CCYY)</i>            | School Year Setup > Start Year/End Year<br>Calendar.schoolYear                                                              |

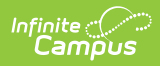

| Elements                                           | Description                                                                                                    | Location                                                                             |
|----------------------------------------------------|----------------------------------------------------------------------------------------------------|--------------------------------------------------------------------------------------|
| SSID                                               | The unique identifier for<br>the student assigned to<br>or by the first California<br>district in which the<br>student is enrolled in<br>accordance with CDE<br>established standards.<br>This number follows the<br>student from school to<br>school throughout<br>his/her K-12 career.<br><i>Alphanumeric, 10</i><br><i>characters</i> | Demographics > Person Identifiers > State ID<br>Person.stateID                       |
| Local Special<br>Education<br>Student ID           | This field reports blank.                                                                                                    | N/A                                                                                  |
| Reporting SELPA                                    | This field reports blank.                                                                                                    | N/A                                                                                  |
| Education<br>Program<br>Participation<br>Type Code | Reports a value of 10<br>when the student is<br>assigned a<br>Program/Flag with a<br>State Code of 113.<br>Reports a value of 20<br>when student is<br>assigned a CTE Program<br>record with a Pathway<br>Completion Date<br>between July 1 and June<br>30 of the selected<br>calendar.<br><i>Numeric, 2 digits</i>                      | Flags<br>Program.code<br>CTE > Pathway Completion Date<br>CTEStatusCA.completionDate |

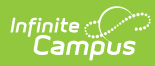

| Elements                        | Description                                                                                                    | Location                                                                                                    |
|---------------------------------|----------------------------------------------------------------------------------------------------|----------------------------------------------------------------------------------------------------|
| Postsecondary<br>Status Code    | Reports the<br>Postsecondary Status<br>Code assigned on the<br>student's Graduation<br>record.<br>This field on the<br>Enrollment record<br>allows for multiple<br>selections. In this<br>extract, one row reports<br>for each code assigned<br>to the student.<br><i>Numeric, 3 digits</i>                                                                                                    | Graduation > State Reporting Graduation<br>Fields > Postsecondary Status Code<br>Graduation.postSecondaryCode     |
| Educational<br>Institution Type | The Educational<br>Institution Type lists the<br>type of educational or<br>training institution<br>based on the<br>institution's tax status.<br><i>Numeric, 2 digits</i>                                                                                                    | Graduation > State Reporting Graduation<br>Fields > Educational Institution Type<br>Graduation.eduInstitutionType |
| Industry Field                  | Indicates the desired<br>sector that best<br>represents the field in<br>which the respondent is<br>employed, or the field in<br>which the respondent<br>will potentially be<br>employed upon<br>completion of the<br>educational or training<br>program where they are<br>currently enrolled.<br>Reports the code<br>assigned to the selected<br>industry when the<br>Postsecondary Status<br>Code is 200, 210, 220,<br>300, 310, 320, 330,<br>340, 350, 360, 370,<br>910, 920, or 9.<br><i>Numeric , 3 digits</i> | Graduation > State Reporting Graduation<br>Fields > Industry Field<br>Graduation.employabilitySkills              |

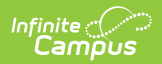

| Elements                          | Description                                                                                                    | Location                                                                                                    |
|-----------------------------------|----------------------------------------------------------------------------------------------------|----------------------------------------------------------------------------------------------------|
| Post-High<br>School<br>Credential | Reports the industry-<br>recognized certification<br>provided by a third-<br>party entity, a degree<br>or certificate issued by<br>a postsecondary<br>institution, a license<br>issued by the State of<br>California, or other<br>measure of technical<br>skill attainment that the<br>student received.<br><i>Numeric, 2 digits</i> | Graduation > State Reporting Graduation<br>Fields > Post-High School Credential<br>Graduation.postsecondaryReadyCompetencies |